## **SAIMUN 2018 Approval Panel Instructions**

#### **Approval Panel Introduction**

- Each member of the approval panel has received a user name and password to the computerised system. If you do not have your user name and/or password, please ask a member of the Approval Panel staff for assistance.
- It is vital that you use only your name and password and that you log out when finished using the system.

#### Logging In

The SAIMUN system can be accessed at <u>system.saimun.ie</u> at any time whilst connected to the SAIMUN internal network.

To log in to the SAIMUN system, click on the staff login button at the top right of the site and enter your username and password, then click Login.

If your user name and password do not work, please contact a member of the IT staff for assistance.

| SAIMUN<br>Staff Login |
|-----------------------|
| Usemame               |
| Password              |
| Remember me           |
| Login                 |

### A Guide to the Homepage

|                                                                                              |                                         |                | Donol                                                                                              | í A                                                                           |       |  |
|----------------------------------------------------------------------------------------------|-----------------------------------------|----------------|----------------------------------------------------------------------------------------------------|-------------------------------------------------------------------------------|-------|--|
| DAIN                                                                                         |                                         | ovair          | anei                                                                                               |                                                                               |       |  |
| you encol                                                                                    | inter any issues please con             | tact a membe   | er of IT immediately.                                                                              | Ű.                                                                            |       |  |
|                                                                                              |                                         |                |                                                                                                    |                                                                               | -     |  |
|                                                                                              |                                         |                |                                                                                                    |                                                                               |       |  |
| loooluti.                                                                                    | Dending Approx                          | ol Donal       | 2                                                                                                  |                                                                               |       |  |
| esolutio                                                                                     | ons Pending Approva                     | al Panel       | ۷.                                                                                                 | Resolution Code                                                               | Go    |  |
|                                                                                              |                                         |                |                                                                                                    |                                                                               |       |  |
| lect values from                                                                             | he dropdowns to filter the resolutions  |                |                                                                                                    |                                                                               |       |  |
| lect values from                                                                             | the dropdowns to filter the resolutions |                | \$ Submitter \$                                                                                    | Awaiting review by approval panel                                             | ¢     |  |
| lect values from<br>committee<br>ck on a column t                                            | the dropdowns to filter the resolutions |                | ¢ Submitter ¢                                                                                      | Awaiting review by approval panel                                             | \$    |  |
| lect values from<br>Committee<br>ck on a column t                                            | the dropdowns to filter the resolutions | Main Submitter | ¢ Submitter ¢                                                                                      | Awaiting review by approval panel<br>Submitted                                | \$    |  |
| lect values from<br>committee<br>ck on a column t<br>ommittee<br>ealth & Youth               | the dropdowns to filter the resolutions | Main Submitter | Submitter     Status     Awatting review by approval panel                                         | Awaiting review by approval panel Submitted 14/04/2014 16:07                  | ¢<br> |  |
| lect values from<br>committee<br>ck on a column t<br>mmittee<br>ealth & Youth<br>silitical 1 | the dropdowns to filter the resolutions | Main Submitter | Submitter     Status     Awalting review by approval panel     ~ Awalting review by approval panel | Awaiting review by approval panel Submitted 14/04/2014 16:07 14/04/2014 15:53 | ¢     |  |

button

1.

- 2. Go directly to a resolution if you know its code
- 3. View resolutions by committee/issue/submitter
- 4. Resolution list
- 5. The padlock symbol (this indicates that someone has locked this resolution and is working on it)
- 6. Page controls for resolutions more than one page

#### Approving a Resolution

2.

1. To approve a resolution, simply press the Go button beside it and you will be brought to a page similar to the one below.

| SAIMUN 2015 Approval Pa                                                                                                    | nel Pending Resolutions                                               |                                                           | Logout                                 |  |  |  |
|----------------------------------------------------------------------------------------------------|-----------------------------------------------------------------------|-----------------------------------------------------------|----------------------------------------|--|--|--|
|                                                                                                    | The question of the protection of children in war zones               |                                                           |                                        |  |  |  |
|                                                                                                    | Committee: Health & Youth                                             |                                                           |                                        |  |  |  |
| Ν                                                                                                    | lain Submitter: Myanmar                                               |                                                           |                                        |  |  |  |
| ٤                                                                                                    | Submitted: 14/04/2014 16:07                                           |                                                           |                                        |  |  |  |
| Status                                                                                                    |                                                                       |                                                           |                                        |  |  |  |
| Passed cosubmitter sheet vali                                                                                                    | idation                                                               |                                                           |                                        |  |  |  |
| <ul> <li>Awaiting review by approval particular particular par</li></ul> | anel                                                                  |                                                           |                                        |  |  |  |
| Options                                                                                                    |                                                                       | Edit Resolution                                           |                                        |  |  |  |
| O Download Resolution as PD                                                                                                    | F 📙 Print Resolution                                                  | 🖴 Lock 🚔 Unlock 🖉 Edit                                    |                                        |  |  |  |
| Cosubmitter Sheet Validatio                                                                                                    | n                                                                     |                                                           |                                        |  |  |  |
| This resolution does not require of                                                                                                    | osubmitter sheet validation at this time.                             |                                                           |                                        |  |  |  |
| Approval Panel                                                                                                    |                                                                       |                                                           |                                        |  |  |  |
| ✓ Approve Resolution                                                                                                    | × Reject Resolution Rejection                                         | n Reason                                                  |                                        |  |  |  |
| Co-submitters                                                                                                    |                                                                       |                                                           |                                        |  |  |  |
| Co-submitters are any delegates would like to see this resolution d                                                                                                    | who have either participated in the constructio lebated in committee. | n of this resolution (e.g. merging, contributing clauses) | or alternatively have signed that they |  |  |  |
| tion by clicking                                                                                                    | g the Lock button in                                                  | red                                                       |                                        |  |  |  |
| e vou have loo                                                                                                    | cked a resolution.                                                    | no one else will be                                       | Edit Resolution                        |  |  |  |
|                                                                                                    |                                                                       | ······································                    |                                        |  |  |  |

3. Click the Edit button and the screen below will appear From this screen you can edit the resolution

(If you need to change the committee or issue, you should ask a member of SAIMUN staff)

Lock

| SAIMUN 2015 Approval Panel Pending Resolutions                                                                                                    | Logout     |
|----------------------------------------------------------------------------------------------------|------------|
| Edit Resolution                                                                                                    |            |
|                                                                                                    |            |
| Resolution ID/Code:                                                                                                    |            |
| 30                                                                                                    |            |
| Committee:                                                                                                    |            |
| Health & Youth                                                                                                    | \$         |
| ssue:                                                                                                    |            |
| The question of the protection of children in war zones                                                                                                    | \$         |
| Country Name of the Main Submitter (First Speaker):                                                                                                    |            |
| Myanmar                                                                                                    | \$         |
| Status:                                                                                                    |            |
| Awaiting review by approval panel                                                                                                    | \$         |
| Resolution:                                                                                                    |            |
| B I U I I I                                                                                                    |            |
|                                                                                                    |            |
| Forum: Health and Youth Committee                                                                                                    |            |
| Question Of: Protection of children in war zones                                                                                                    |            |
| Submitted by: Asystemat                                                                                                    |            |
| Consummer by state and state                                                                                                    |            |
|                                                                                                    |            |
| Alarmed by the statistics provided by the United Nations Children's Fund, 12 million have been injured or disabled; and there are at least 300,000 child soldiers operating in 30 different conflicts across the globe,                   |            |
| Recognizing children to be the future of society,                                                                                                    |            |
| Noting with deep concern the state of the children's mental and physical health when living in a war environment,                                                                                                    |            |
| Deeply disturbed by the facts provided by UNICEF which states that 2 million children have been killed by conflict over the last decade, 6 million children have been made homeless, and that children are being used as human shields in | war zones, |

#### Points to Note

- The content of a resolution will automatically save your changes as a draft every minute.
- If you accidently navigate away from the resolution screen, don't worry! When you go back to the resolution, you will see two options: Edit (continue with draft) or Edit (discard draft).
- Choose one of these.

#### Approving/Rejecting a Resolution

Edit Resolution Currently locked by jdoe (Approval Panel) Lock Lock Unlock C Edit (Continue with Draft) C Edit (Discard Draft)

- Approving a resolution: simply click Approve Resolution.
- Reject a resolution: you must first enter a reason. This reason will be public and the delegate that submitted the resolution will see this. Then click the Reject Resolution button.

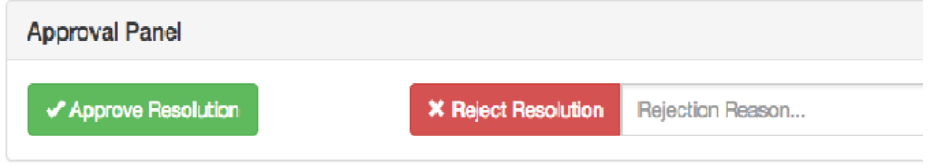

Please remember to unlock the resolution after you approve/reject it.

# If you require assistance at any time, please let a member of the IT Staff know and we'll be happy to assist you.